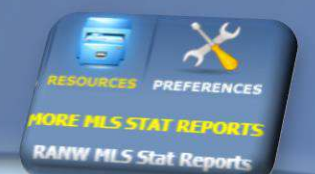

## LOOKING FOR STATS? Check out the RANW MLS Sold Listing Statistics!

Stats page updated on the 10<sup>th</sup> of each month

Visit the stats page by clicking on the first link under Resources in Paragon!

## **REALTORS** Association

### MLS Sold Listing Statistics

of Northeast Wisconsin MLS

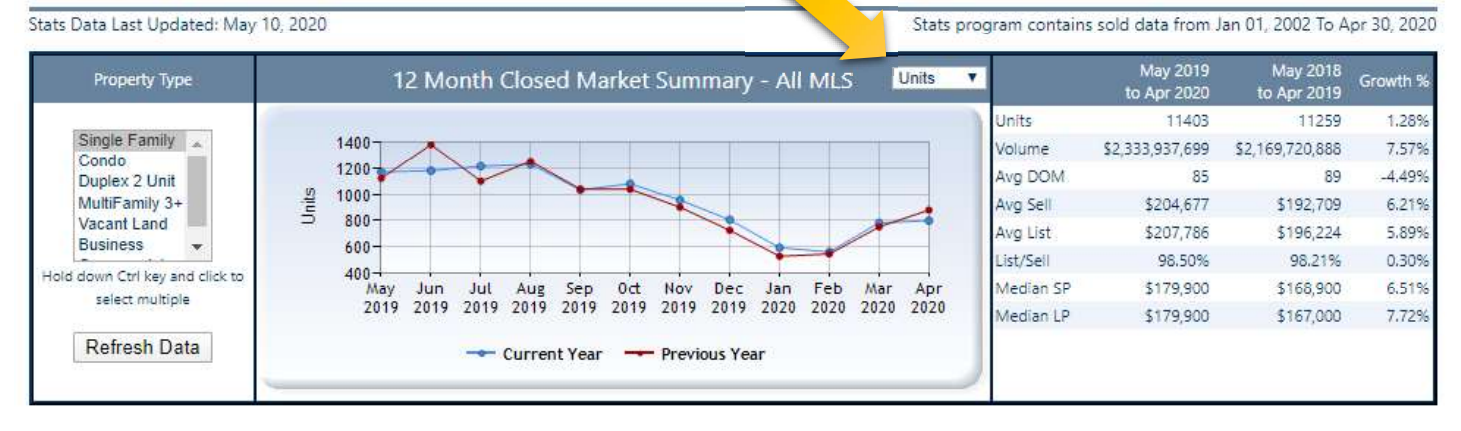

- 1. Choose the property type to update the chart. Choose multiple property types by holding down Ctrl key and clicking on more than one type.
- 2. Chart can also be updated to reflect each category on the right of the chart (units, volume, etc). Click on the pulldown menu on the top of the line graph to change the category.

| Report Month            | Property Type   | County                                                                                                    |   | Municipality                                                                                                    |            |
|-------------------------|-----------------|----------------------------------------------------------------------------------------------------|---|----------------------------------------------------------------------------------------------------|------------|
| April  Report Year 2020 | Single Family V | Taylor<br>Taylor<br>Trempealeau<br>Vernon<br>Vilas<br>Walworth<br>Washburn<br>Washington<br>Waukesha<br>Waupaca<br>Waushara<br>Winnebago | * | Town of Black woin<br>Town of Clayton<br>Town of Clayton<br>Town of Coloma<br>Village of Combined Locks<br>Town of Dayton<br>Village of Fox Crossing<br>Town of Fremont<br>Village of Fremont<br>Village of Fremont<br>City of Green Bay<br>Town of Harrison<br>City of Kaukauna | Get Report |

- 3. Create a monthly market activity report by customizing Report Month, Year, Property Type, County and Municipality. If County and/or Municipality aren't chosen, the report will generate stats for all RANW MLS service areas.
- Click on Get Report. Your Internet browser must enable pop-ups in order for the report to generate.
   Enable pop-ups in Chrome: Enable pop-up in Edge:

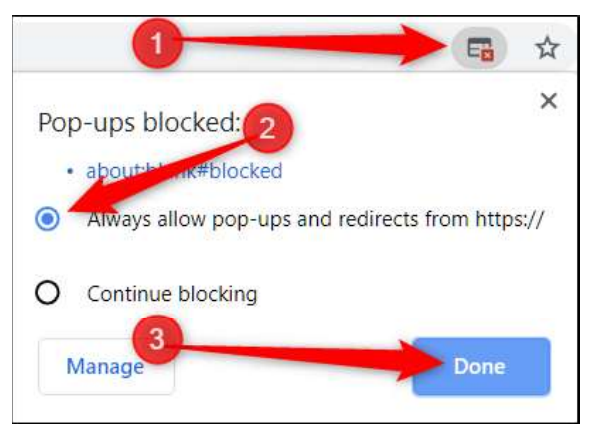

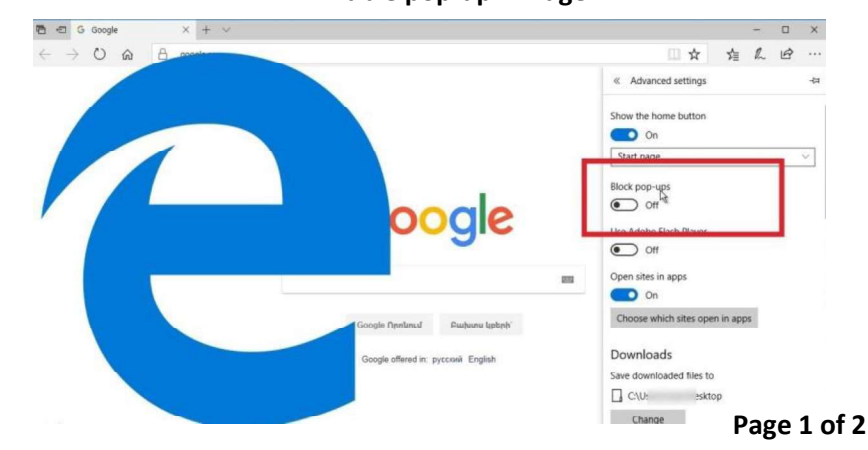

# 5. The report can be printed or saved as a PDF file. View an example of a full monthly report <u>HERE</u>: <u>http://www2.ranw.org/pdf2/Monthly%20MLS%20Stats2.pdf</u>

#### > Examples of what is shown on the monthly report:

| Market Summary                                           |        |        |         |              | Data Last Updated: May 10, 2020 |         |  |
|----------------------------------------------------------|--------|--------|---------|--------------|---------------------------------|---------|--|
| Absorption: Last 12 months, an average of 16 Sales/Month | April  |        |         | Year to Date |                                 |         |  |
| Active Inventory as of April 30, 2020 = 64               | 2019   | 2020   | +/- %   | 2019         | 2020                            | +/- %   |  |
| Closed                                                   | 10     | 12     | 20.00%  | 40           | 47                              | 17.50%  |  |
| Pending                                                  | 11     | 16     | 45.45%  | 42           | 52                              | 23.81%  |  |
| New Listings                                             | 20     | 25     | 25.00%  | 54           | 80                              | 48.15%  |  |
| Median List Price                                        | 209900 | 232400 | 10.72%  | 189950       | 232400                          | 22.35%  |  |
| Median Sale Price                                        | 215000 | 229950 | 6.95%   | 197200       | 231500                          | 17.39%  |  |
| Median List Price to Selling Price                       | 100%   | 100%   | 0.00%   | 100%         | 100%                            | 0.00%   |  |
| Median Days on Market to Sale                            | 82     | 50     | -39.02% | 64           | 56                              | -12.50% |  |
| Monthly Active Inventory                                 | 48     | 64     | 33.33%  | 48           | 64                              | 33.33%  |  |
| Months Supply of Inventory                               | 2.67   | 4      | 49.81%  | 2.67         | 4                               | 49.81%  |  |

Reporting of Pending Date became required mid-2011, which accounts for higher comparative pending numbers in 2011 compared to prior year

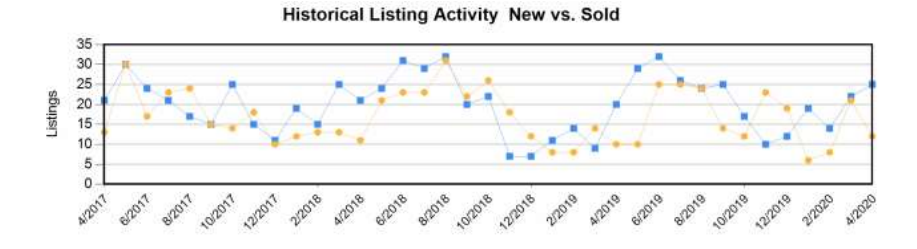

5 Year Market Activity Trends - New

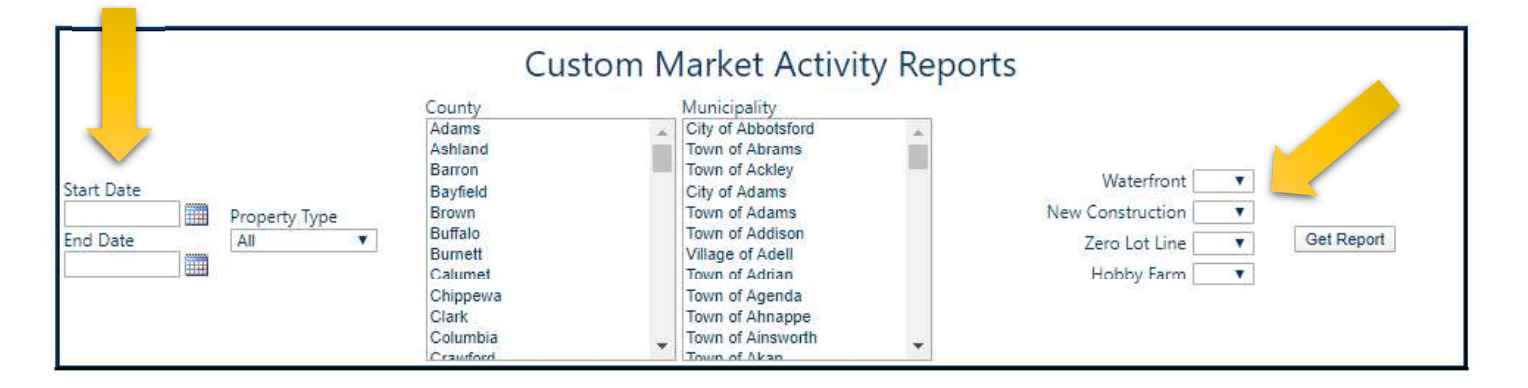

6. On the stats webpage, you can also create a Custom Market Activity Report. Choose any date range in this style of report. Report may also contain specifics such as Waterfront or Hobby Farm.

Questions? Call or email RANW MLS: (920)739-9108 M-F 8:30am-5pm CST ranwmls@ranw.org